# Orientações aos Enadistas 2023 **enade**

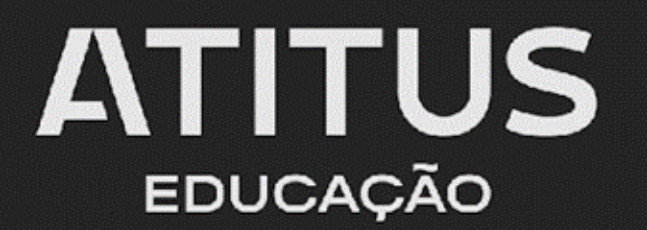

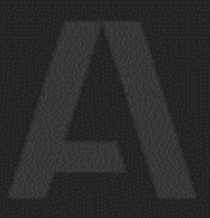

### Olá Enadista,

# Montamos esse manual para lhe passar informações importantes sobre o exame, fique atento!

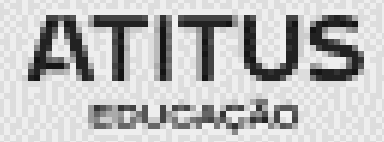

## Areas de avaliação na Atitus Educação

### PASSO FUNDO:

• Arquitetura e Urbanismo, Biomedicina, Enfermagem, Engenharia Civil, Engenharia Elétrica, Engenharia Mecânica, Engenharia Produção, Estética e Cosmética, Fisioterapia, Medicina, Medicina Veterinária e Odontologia.

### • PORTO ALEGRE:

• Arquitetura e Urbanismo, Enfermagem, Engenharia Civil e Odontologia.

### Consideram-se estudantes habilitados:

a) ingressantes: aqueles que estejam devidamente matriculados e tenham de 0 a 25% da carga horária mínima do currículo;

b) concluintes de cursos de bacharelado: aqueles que tenham integralizado 80% ou mais da carga horária mínima do currículo;

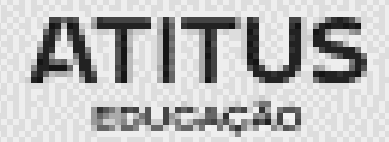

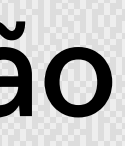

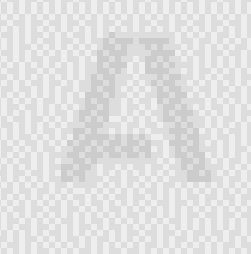

- Para acessar o sistema ENADE, será necessário, antes, criar uma senha gov.br.
- Para criar essa senha siga os seguintes passos (caso já possua, vá direto ao passo 2);

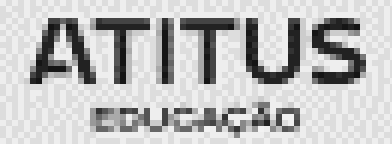

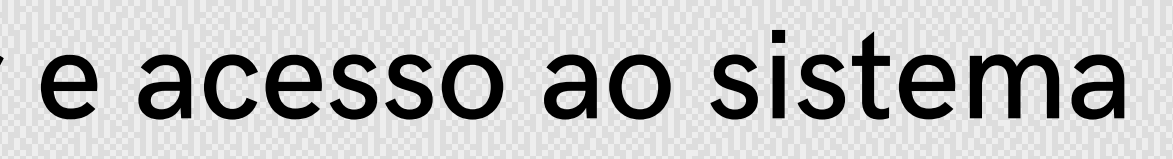

• Em seu navegador digite sso.acesso.gov.br. clique em Acesso **GOV.BR** 

| Google | <sso acesso="" br="" gov="" th="" x<=""><th>= 🕴 ۹</th></sso>                                                                                                    | = 🕴 ۹       |
|--------|----------------------------------------------------------------------------------------------------|-------------|
|        | Q. Todas 🕢 Videos 📾 Noticias 🕞 Imagens 🔍 Maps I Mais                                                                                                    | Ferramentas |
|        | Aproximadamente 439 000 resultados (0,46 segundos)                                                                                                    |             |
|        | https://acesso.gov.br +                                                                                                    |             |
|        | Acesso GOV.BR                                                                                                    |             |
|        | Pular para o contel <sup>®</sup> /do principal Logomarca GovBR. Alto Contraste VLibras. Logomarc.<br>GovBR. Uma conta gov br garante a identificação de cada cidadão que<br>Acesso GOV.BR · Cnar conta com CPF · Cnar conta com Valdação Facial | a           |
|        | https://seo.acesso.gov.br *                                                                                                    |             |
|        | Acesso GovBR                                                                                                    |             |
|        | Acesso GovBR. You need to enable JavaScript to run this app                                                                                                    |             |
|        | As pessoas também perguntam                                                                                                    |             |
|        | Como Recuperar senha acesso gov BR?                                                                                                    | ~           |
|        | Como fazer novo cadastro no gov BR?                                                                                                    | ~           |
|        | O que é cadastro do gov BR?                                                                                                    | v           |
|        | Como cancelar meu cadastro no gov BR?                                                                                                    | ~           |
|        |                                                                                                    | Feedback    |
|        | https://acesso.gov.br - acesso                                                                                                    |             |
|        | gov.br - Acesse sua conta - Acesso GOV.BR                                                                                                    |             |
|        | Caso não lembre se possui uma conta, digite o número do seu CPF mesmo assim para<br>CPF. Crie sua conta. Avançar                                                                                                    | verificar.  |
|        | https://staging.acesso.gov.br =                                                                                                    |             |
|        | Acesso Gov BR                                                                                                    |             |
|        | Entrar com o aplicativo identidade gov br. Bancos Credenciados. Certificado digital E<br>o leitor GR code do aplicativo identidade gov br.                                                                                                    | só usar     |
|        |                                                                                                    |             |

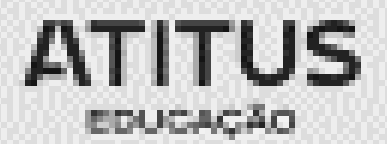

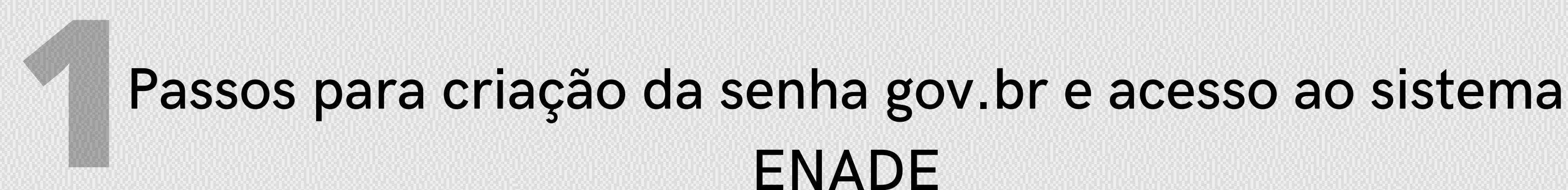

## Na tela seguinte, clique em crie sua conta gov.br

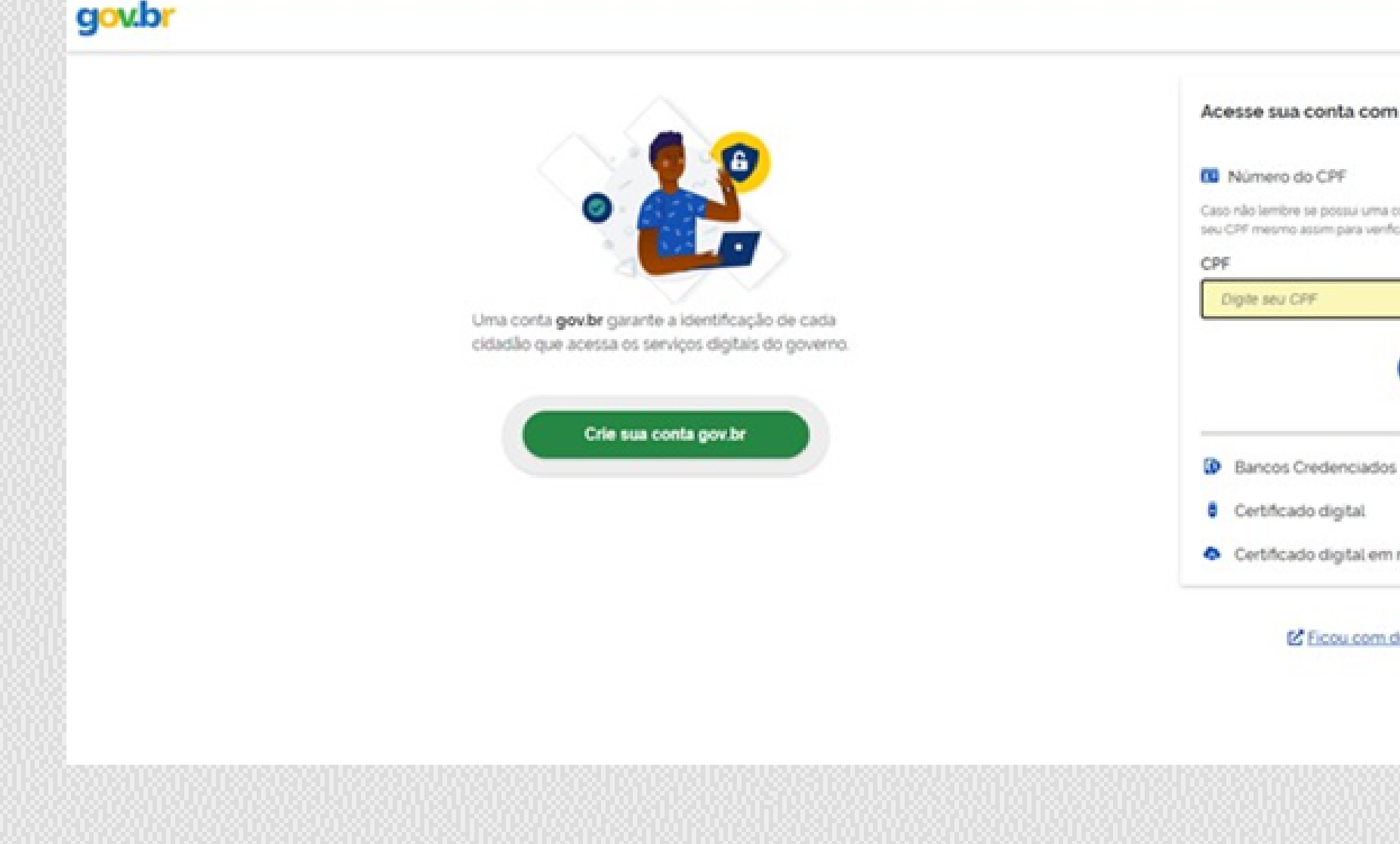

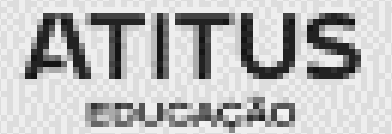

|                                       | <ul> <li>Alto Contraste</li> </ul> | # VLibras |  |
|---------------------------------------|------------------------------------|-----------|--|
| m                                     |                                    |           |  |
| s conta, digite o número do<br>ificar |                                    |           |  |
|                                       |                                    |           |  |
| Avançar                               |                                    |           |  |
| n nuvem                               |                                    |           |  |
| dividas?                              |                                    |           |  |
|                                       |                                    |           |  |
|                                       |                                    |           |  |

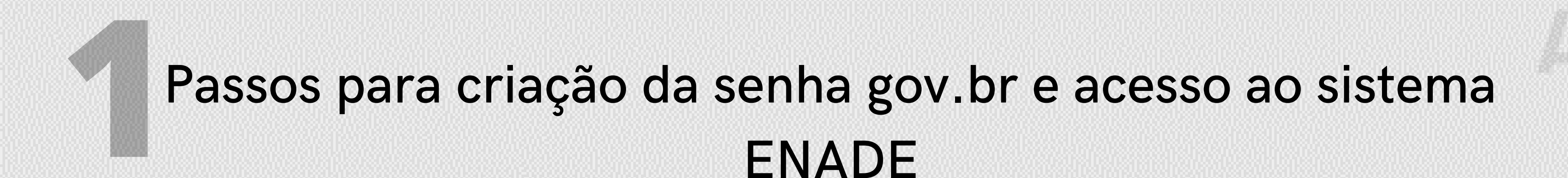

### Escolha uma das opções de cadastro da tela seguinte

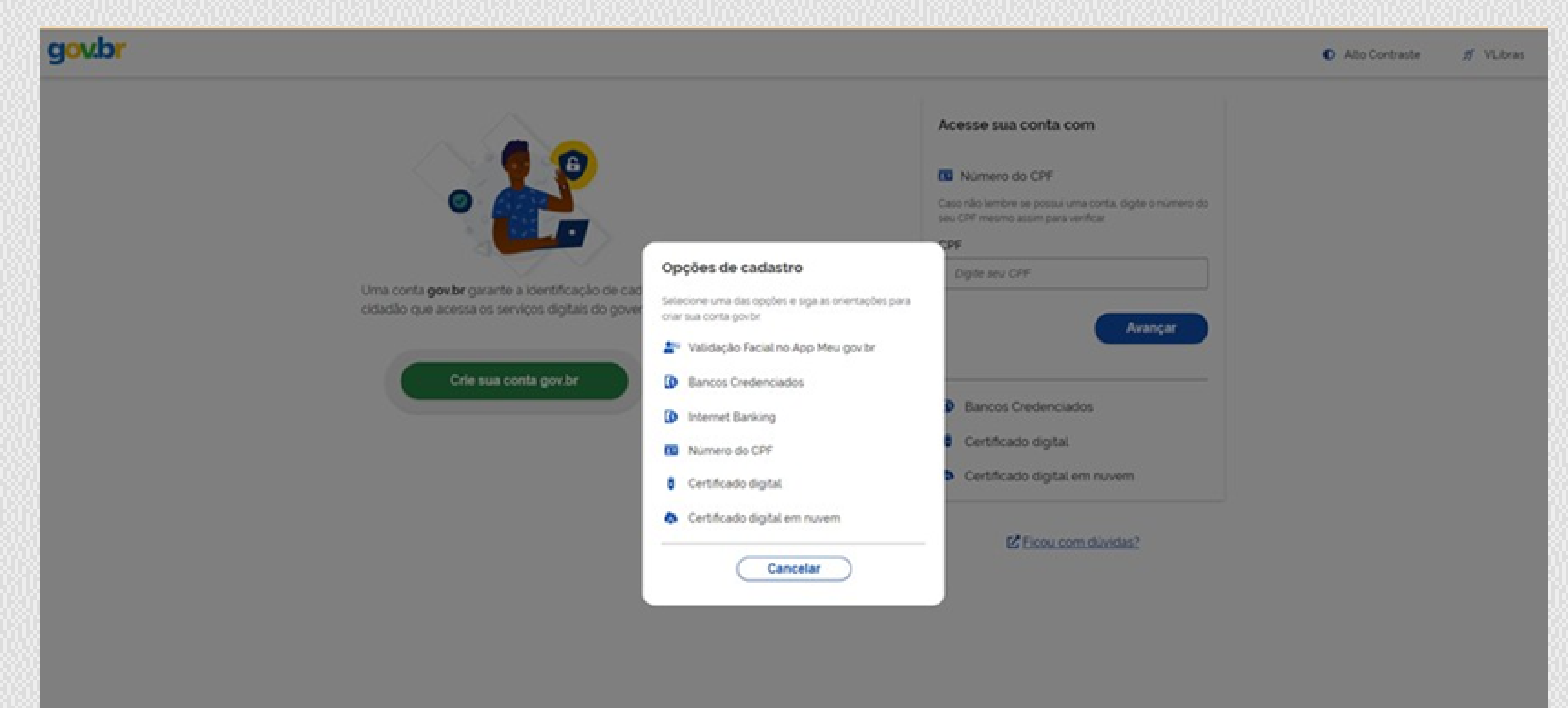

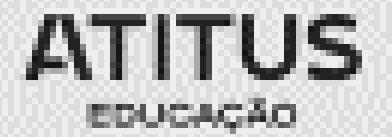

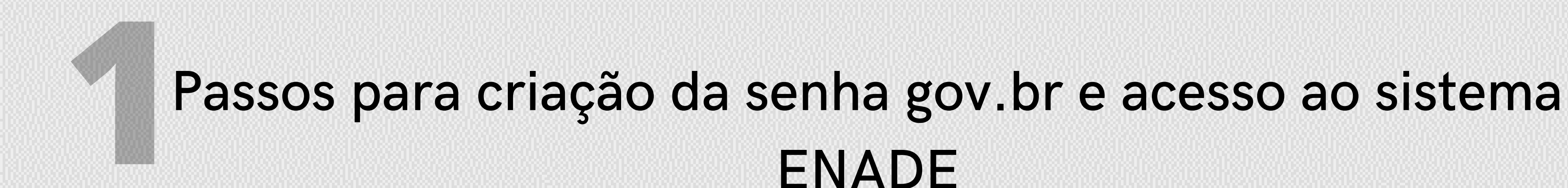

• Preencha corretamente seus dados e siga as demais etapas até concluir com o cadastro de sua senha gov.br.

| 🖷 - Criar conta com CPF |                                                                 |
|-------------------------|-----------------------------------------------------------------|
|                         | Criar conta com CPF                                             |
|                         | Dados Cadastrais Validar Dados Habilitar Cadastro Cadastrar Sen |
|                         | Preencha os campos abaixo com seus dados<br>CPF                 |
|                         | Digite somente números                                          |
|                         | Digite seu nome completo                                        |
|                         | U e estou de acordo com os Termos de uso.                       |
|                         | Não sou um robó                                                 |
|                         | Cancelar                                                        |
|                         |                                                                 |

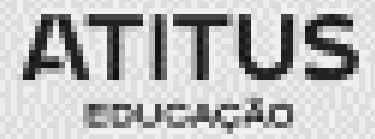

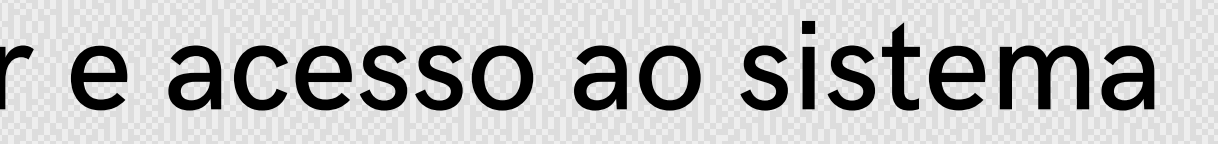

|         | 0 | Alto Contraste | N | VLibras |
|---------|---|----------------|---|---------|
|         |   |                |   |         |
|         |   |                |   |         |
|         |   |                |   |         |
|         |   |                |   |         |
|         |   |                |   |         |
|         |   |                |   |         |
|         |   |                |   |         |
|         |   |                |   |         |
|         |   |                |   |         |
|         |   |                |   |         |
| _       |   |                |   |         |
| Avançar |   |                |   |         |
|         |   |                |   |         |
|         |   |                |   |         |

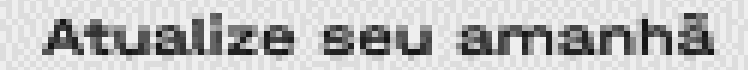

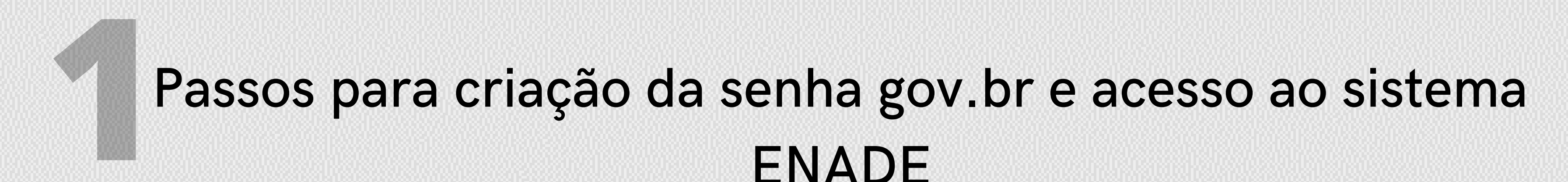

• Finalizados esses procedimentos, e criada a senha, acesse enade.inep.gov.br. Clique em entrar com gov.br

| enace Exame Nacional<br>de Desempenho<br>dos Estudantes |   |
|---------------------------------------------------------|---|
| O Fatar can stark                                       |   |
| O Orienta Class Gerals                                  | - |
| © Relativios                                            |   |
|                                                         |   |
|                                                         |   |
|                                                         |   |
|                                                         |   |
|                                                         |   |
|                                                         |   |
|                                                         |   |
|                                                         |   |
|                                                         |   |
|                                                         |   |
|                                                         |   |
|                                                         |   |
|                                                         |   |
|                                                         |   |
|                                                         |   |
|                                                         |   |
|                                                         |   |
|                                                         |   |
|                                                         |   |

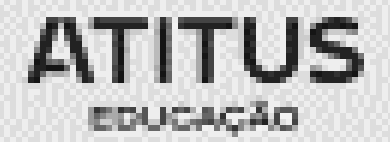

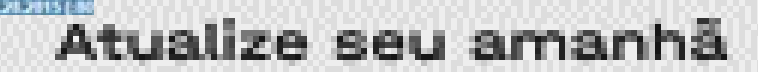

### Na tela seguinte, clique em acessar como estudante

| NEP Enade | Acesso ao Enade pelo GOV.BR                                                                             |
|-----------|----------------------------------------------------------------------------------------------------|
|           | Acessar como estudante                                                                                  |
|           | Acessar como PIC contenador                                                                             |
|           | Copyright MEC - INEP - Instituto Nacional de Estudos e Pesquisas Educacionais Anisio Texeira            |
|           | Fechar                                                                                                  |
|           |                                                                                                    |
|           |                                                                                                    |
|           |                                                                                                    |
|           |                                                                                                    |
|           |                                                                                                    |
|           |                                                                                                    |
|           |                                                                                                    |
|           |                                                                                                    |
|           | A MIA - Maintain de Februs In I MIA - Institut Maintaid de Februire e Decemine Februire de Anim Tainete |
|           |                                                                                                    |

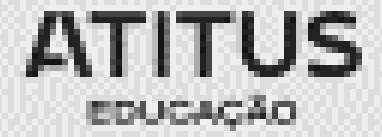

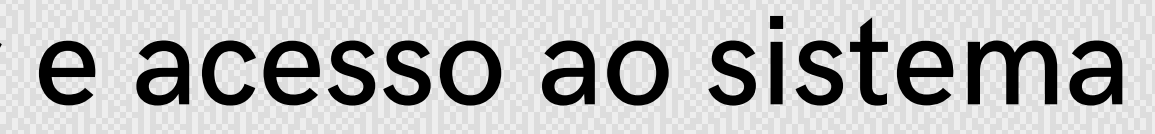

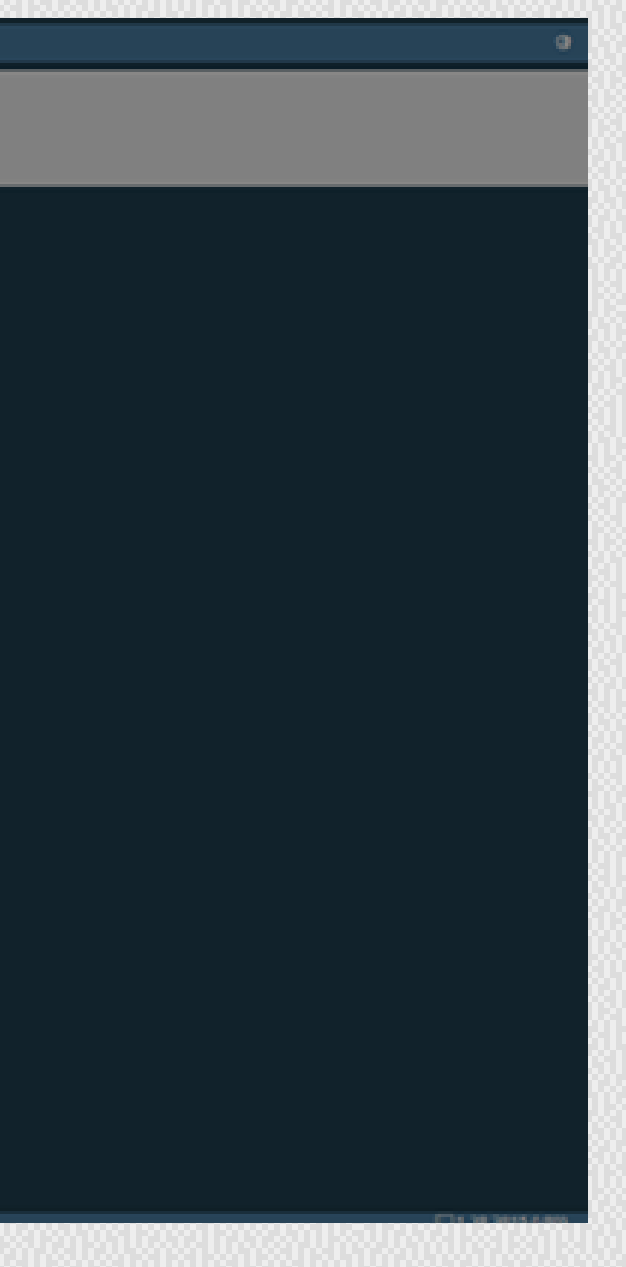

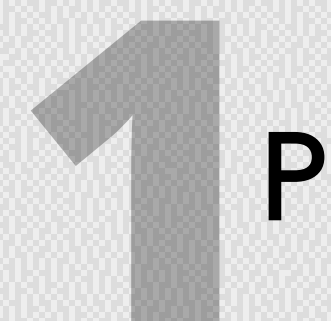

• Você será direcionado para a tela do gov.br. Digite seu CPF e clique em avançar, após digite sua senha e clique em entrar

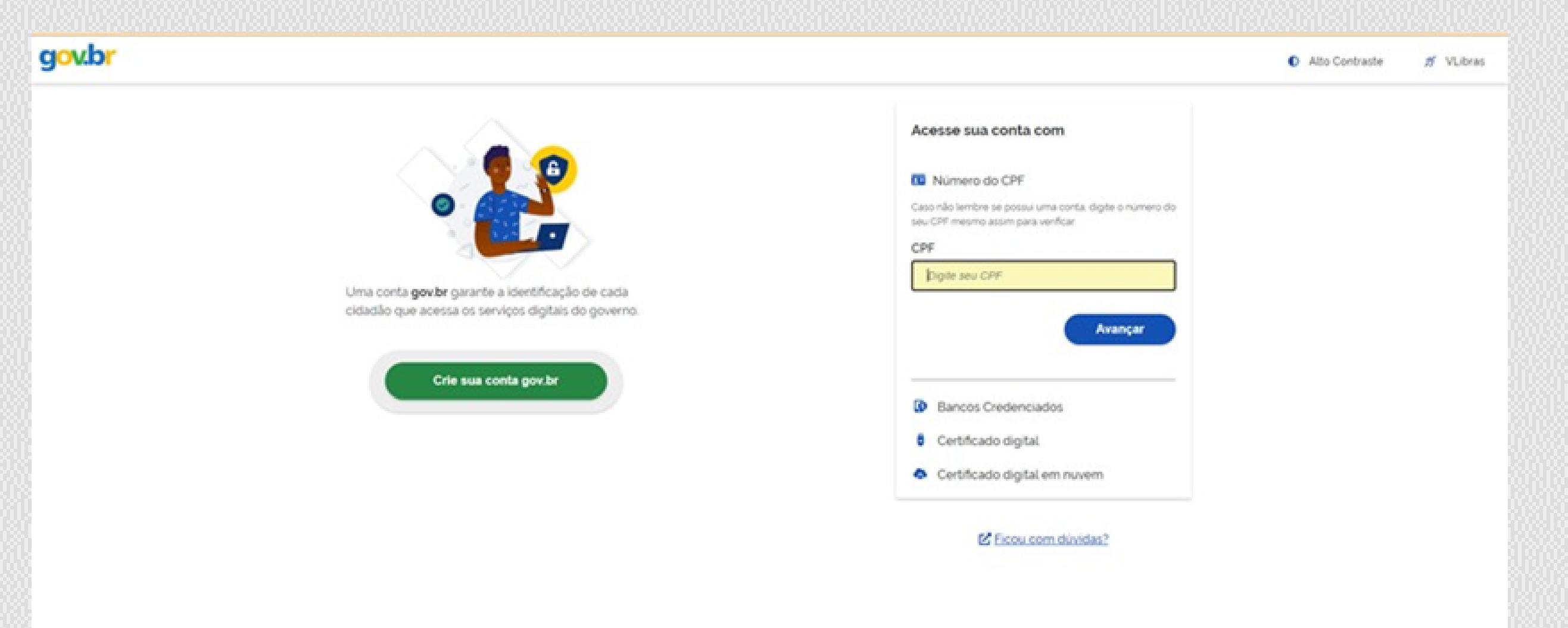

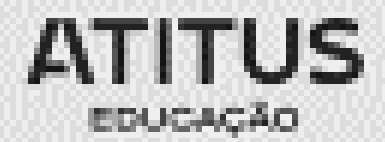

# F

# Passos para criação da senha gov.br e acesso ao sistema ENADE Para prosseguir será necessário autorizar o uso de seus dados pessoais.

| Autorização de uso de dados pessoais                                                                                                    |  |  |
|----------------------------------------------------------------------------------------------------|--|--|
| Serviço: Exame Nacional de Desenvolvimento de Estudantes                                                                                                    |  |  |
| Este serviço precisa utilizar as seguintes informações pessoais do seu cadastro:                                                                                                    |  |  |
| <ul> <li>Identidade govbr</li> <li>Nome e foto</li> <li>Endereço de e-mail</li> <li>Número de telefone celular</li> <li>Dados de vinculação de empresas do govbr</li> <li>A partir da sua aprovação, a aplicação acima mencionada e a plataforma gov.br utilizarão as informações listadas a respeitendo <u>os termos de uso e a política de privacidade.</u></li> </ul> |  |  |
| Negar Autorizar                                                                                                    |  |  |

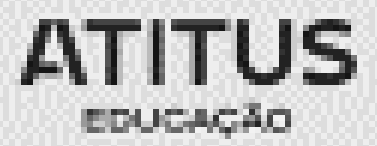

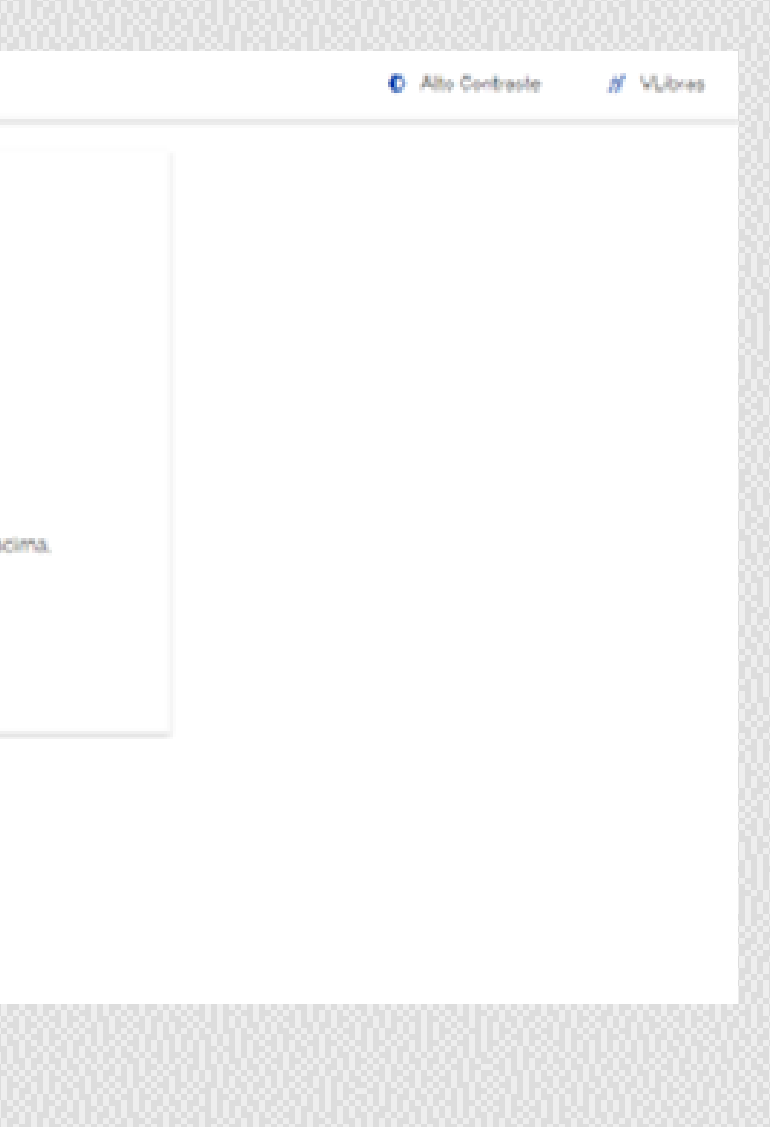

- Finalizada a etapa anterior e obtido acesso ao sistema, o estudante deverá:

  - realizar o cadastramento de suas informações pessoais; acompanhar a situação de sua inscrição; preencher o questionário do estudante;
  - consultar o local de provas, e
  - imprimir o cartão de confirmação de inscrição,

## K Tudo de acordo com as etapas do cronograma Enade 2023

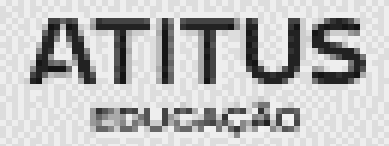

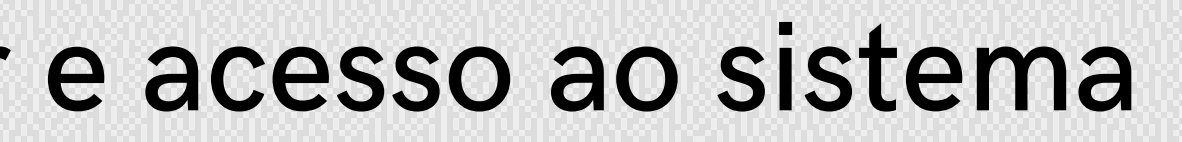

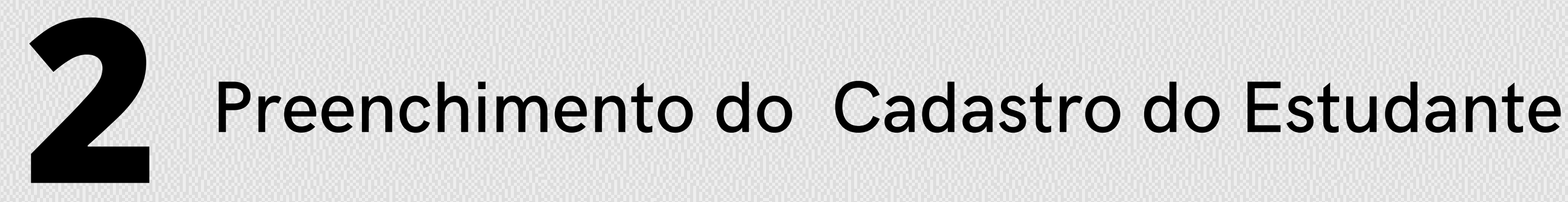

- **PRAZO:** 18 de novembro de 2023;
- COMO FAZER: o concluinte inscrito deverá acessar o sistema ENADE e preencher o seu cadastro. Para acessar o sistema ENADE.

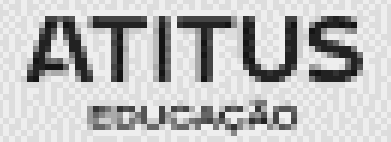

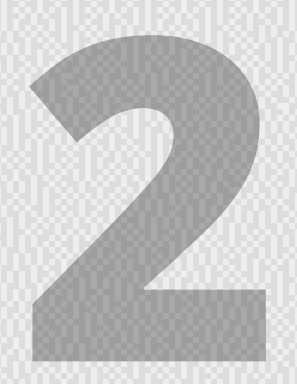

### Preenchimento do Cadastro do Estudante

• Aperte em Cadastro do Estudante à esquerda de sua tela

|   | iner Enad                 | le                                                                                                    |
|---|---------------------------|----------------------------------------------------------------------------------------------------|
|   |                           | Edição vigente: 2018                                                                                                    |
|   | Inicial                   | Ambiente de estudante                                                                                                    |
| Θ | Alterar Senha             |                                                                                                    |
| Θ | Data                      | Cadastro do estudante                                                                                                    |
| E | Cadastro do estudante     | Periodo: Do dia 14/08/2018 10:00:00 até o dia 21/11/2018 23:59:00, horário de Brasilia, DF.<br>Status(Preenchimento/Atualização): Não realizado |
| 0 | Atendencimon de prova     |                                                                                                    |
| 6 | ) Especializado           | Atendimento especializado                                                                                                    |
| 6 | Específico                | Período: Do dia 14/08/2018 10:00:00 até o dia 03/09/2018 23:59:00, horário de Brasilia, DF.                                                     |
| Θ | Minhas inscrições         | Status: Não solicitado                                                                                                    |
| Θ | Boletim de desempenho     |                                                                                                    |
| Θ | Questionário do Estudante | Atendimento específico                                                                                                    |
| Θ | Solicitar disponsa        | Período: Do dia 14/08/2018 10:00:00 até o dia 03/09/2018 23:59:00, horário de Brasilia, DF.<br>Status: Não solicitado                           |
| Θ | Ambiente do estudante     |                                                                                                    |
|   |                           |                                                                                                    |
|   |                           |                                                                                                    |

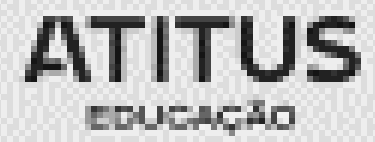

| ANA LETICIA CARBONARI TAPPARELLO - | 0   |
|------------------------------------|-----|
|                                    |     |
|                                    |     |
|                                    | - 1 |
|                                    |     |
|                                    |     |
| Acessar                            |     |
|                                    |     |
|                                    |     |
|                                    |     |
| Acessar                            |     |
|                                    |     |
|                                    | 4   |
|                                    |     |
| Acessar                            |     |
|                                    |     |
|                                    |     |

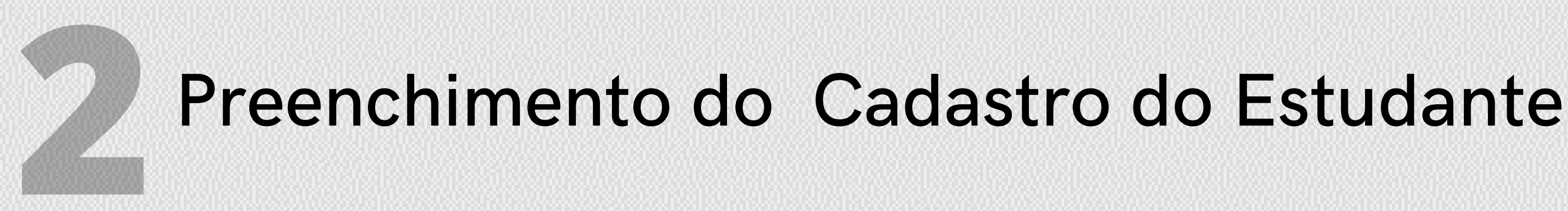

### No cadastro, o estudante deverá:

- Informar o número de seu CPF (Os dados pessoais informados devem ser iguais aos dados cadastrados na Receita Federal para não inviabilizar a correspondência entre as informações);
- Informar o endereço de e-mail único e válido, e o número de telefone fixo ou celular válido;
- Anexar foto atual, nítida, individual, colorida, com fundo branco que enquadre desde a cabeça até os ombros, de rosto inteiro, sem o uso de óculos escuros e artigos de chapelaria (boné, chapéu, viseira, gorro ou similares)

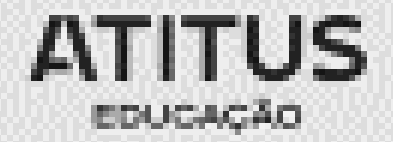

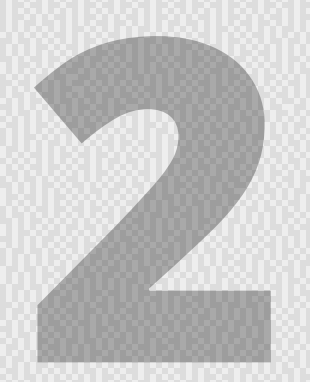

### Preenchimento do Cadastro do Estudante

### Atenção: O estudante é responsável por preencher corretamente as informações prestadas no cadastro, inserir os documentos solicitados e verificar se o cadastro foi concluído com sucesso.

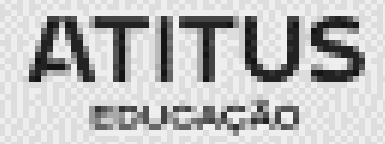

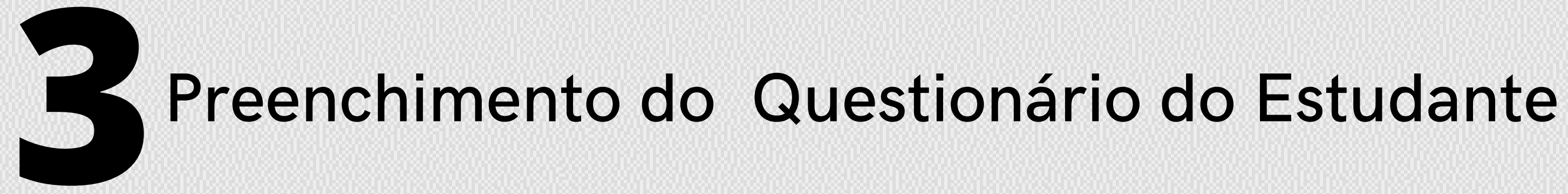

- **PRAZO:** 25 de novembro de 2023
- O preenchimento do questionário do estudante é obrigatório e é condição para atestar a regularidade no exame, junto com a participação na prova.

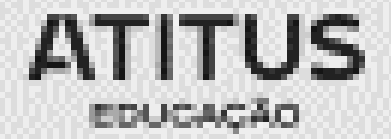

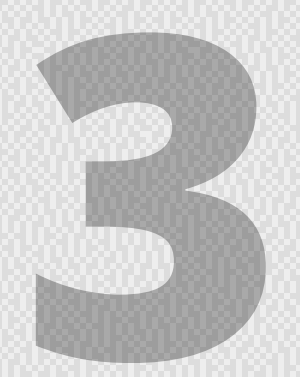

### Preenchimento do Questionário do Estudante

• Ao acessar o sistema clique em Questionário do estudante

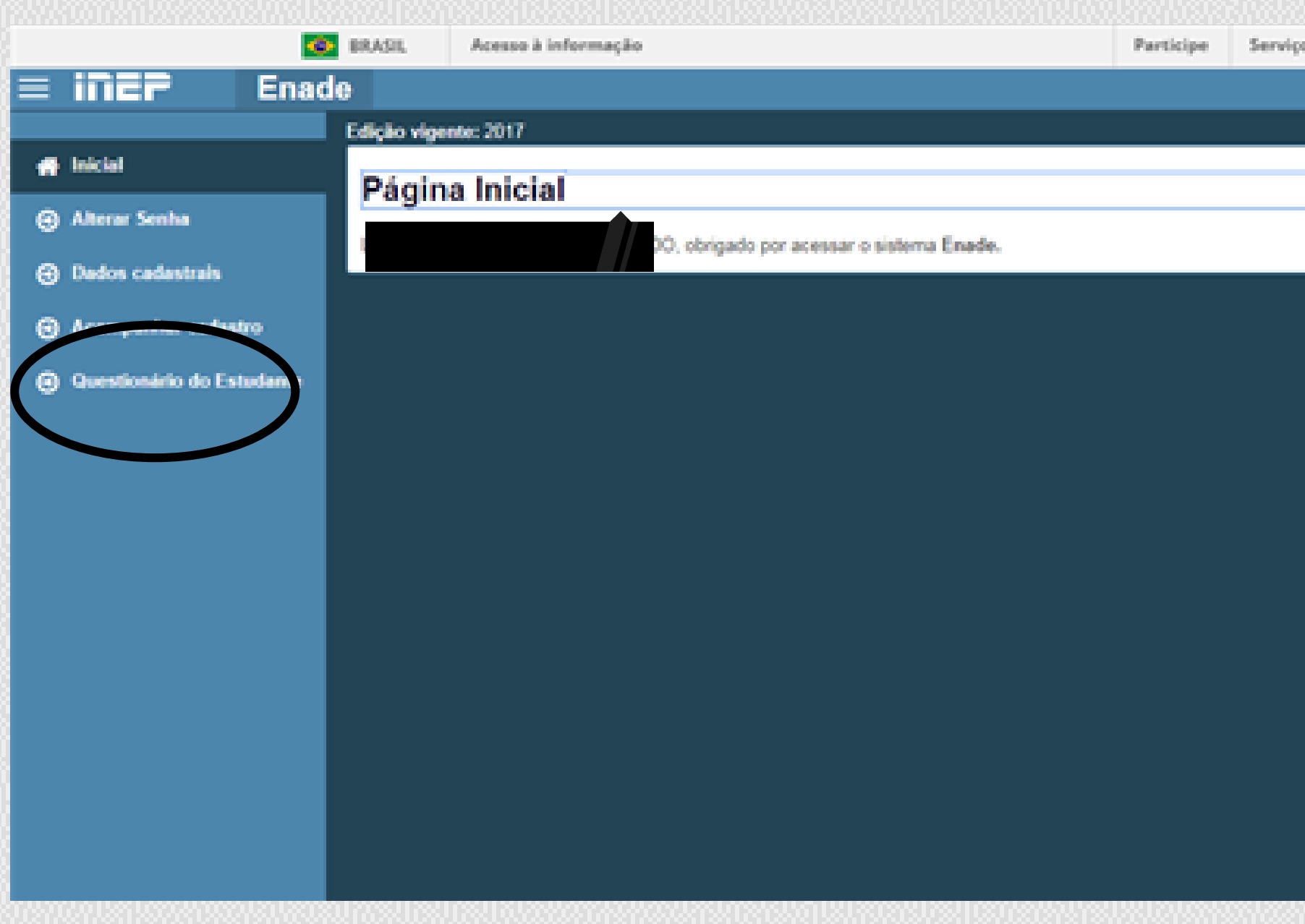

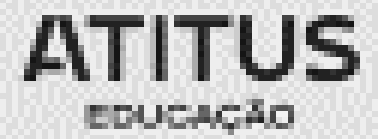

| ALUCIA | O BITTENCOURT DO F | RADO- O |  |
|--------|--------------------|---------|--|
|        |                    |         |  |
|        |                    |         |  |
|        |                    |         |  |
|        |                    |         |  |
|        |                    |         |  |
|        |                    |         |  |
|        |                    |         |  |
|        |                    |         |  |
|        |                    |         |  |
|        |                    |         |  |
|        |                    |         |  |
|        |                    |         |  |
|        |                    |         |  |
|        |                    |         |  |
|        |                    |         |  |
|        |                    |         |  |
|        |                    |         |  |
|        |                    |         |  |
|        |                    |         |  |
|        |                    |         |  |
|        |                    |         |  |

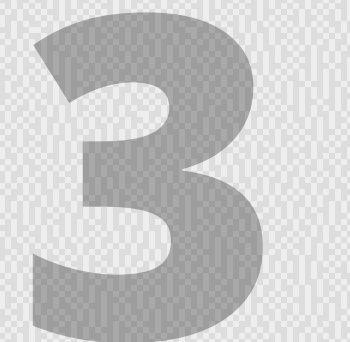

### Preenchimento do Questionário do Estudante

• Quando concluir todas as questões, não esqueça de questionário ao final da página no canto direito!

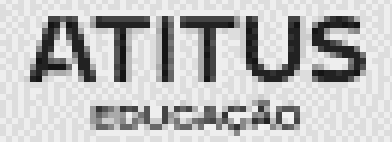

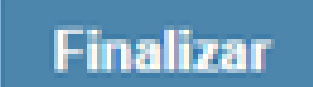

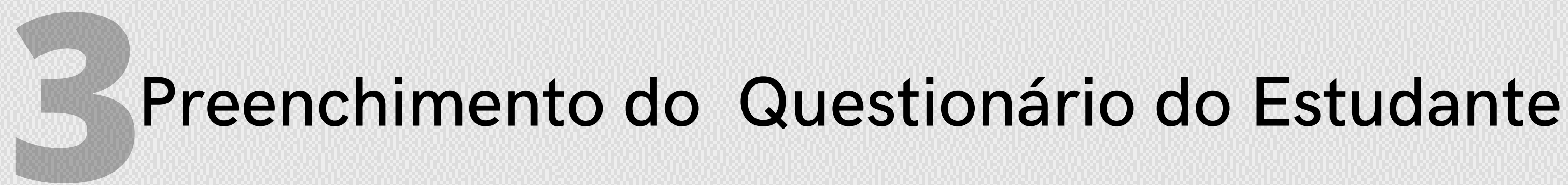

### Atenção: Quem não o fizer, mesmo que compareça à prova, ficará irregular perante o exame

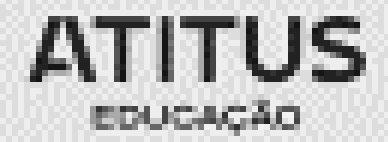

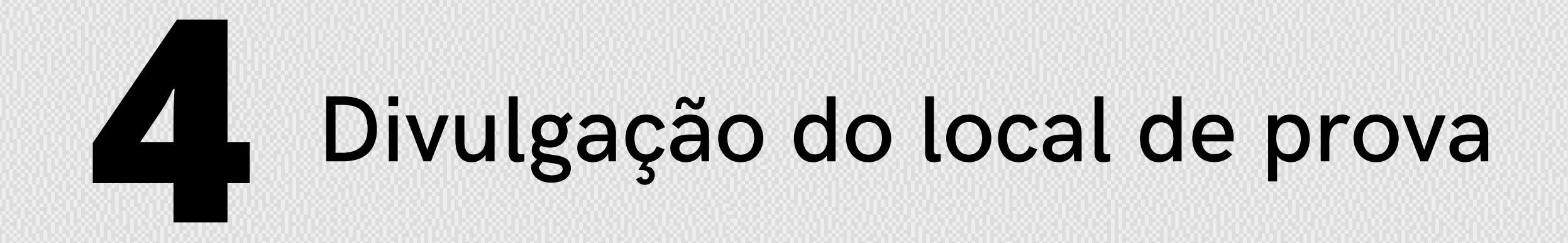

• O INEP divulgará, de 06 a 26 de novembro de 2023, no sistema Enade, os locais de prova.

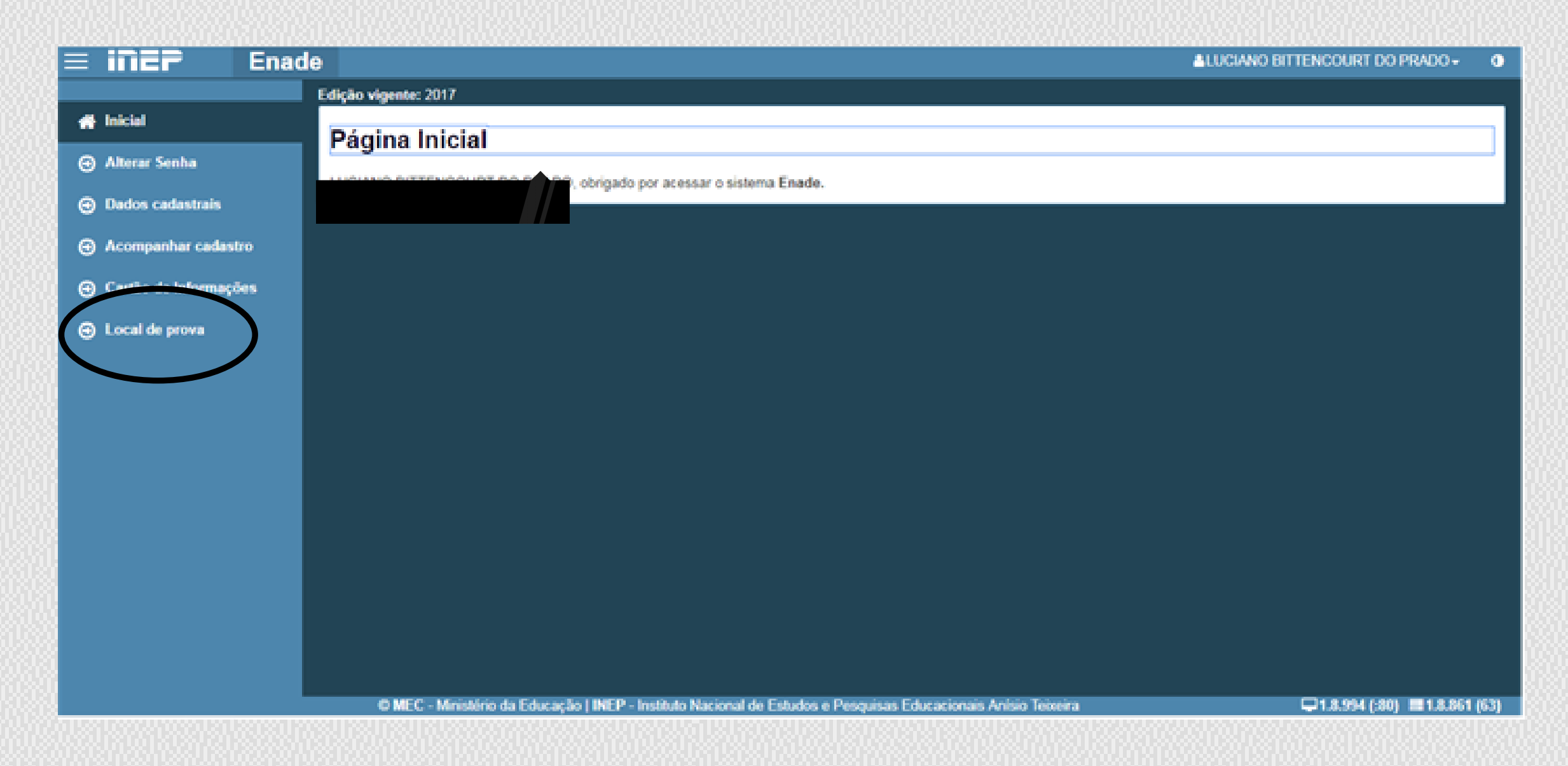

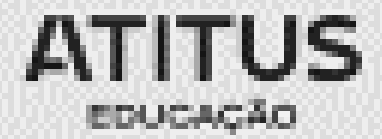

# 5 E quem fica irregular no ENADE 2023?

Se o estudante concluinte, devidamente inscrito:

- não responder o questionário do estudante, ou não comparecer à prova e não apresentar justificativa, ou apresentar justificativa fora do prazo ou com motivo não previsto no edital, ou ainda, não apresentar a documentação que justifique seu pedido de dispensa,
- Estará irregular com o Enade 2023 e precisará aguardar até agosto de 2024, quando o INEP emitirá ato regularizando a situação desses discentes. Só então, poderá colar grau.

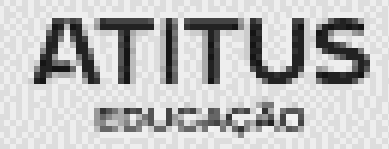

# OBRIGADA enade+

atitus.edu.br

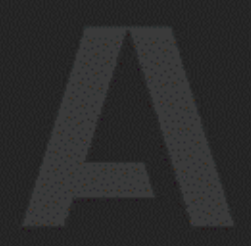

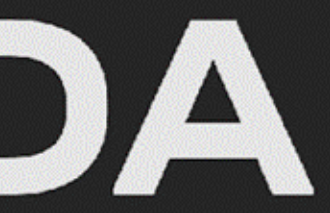

Passo Fundo / Porto Alegre